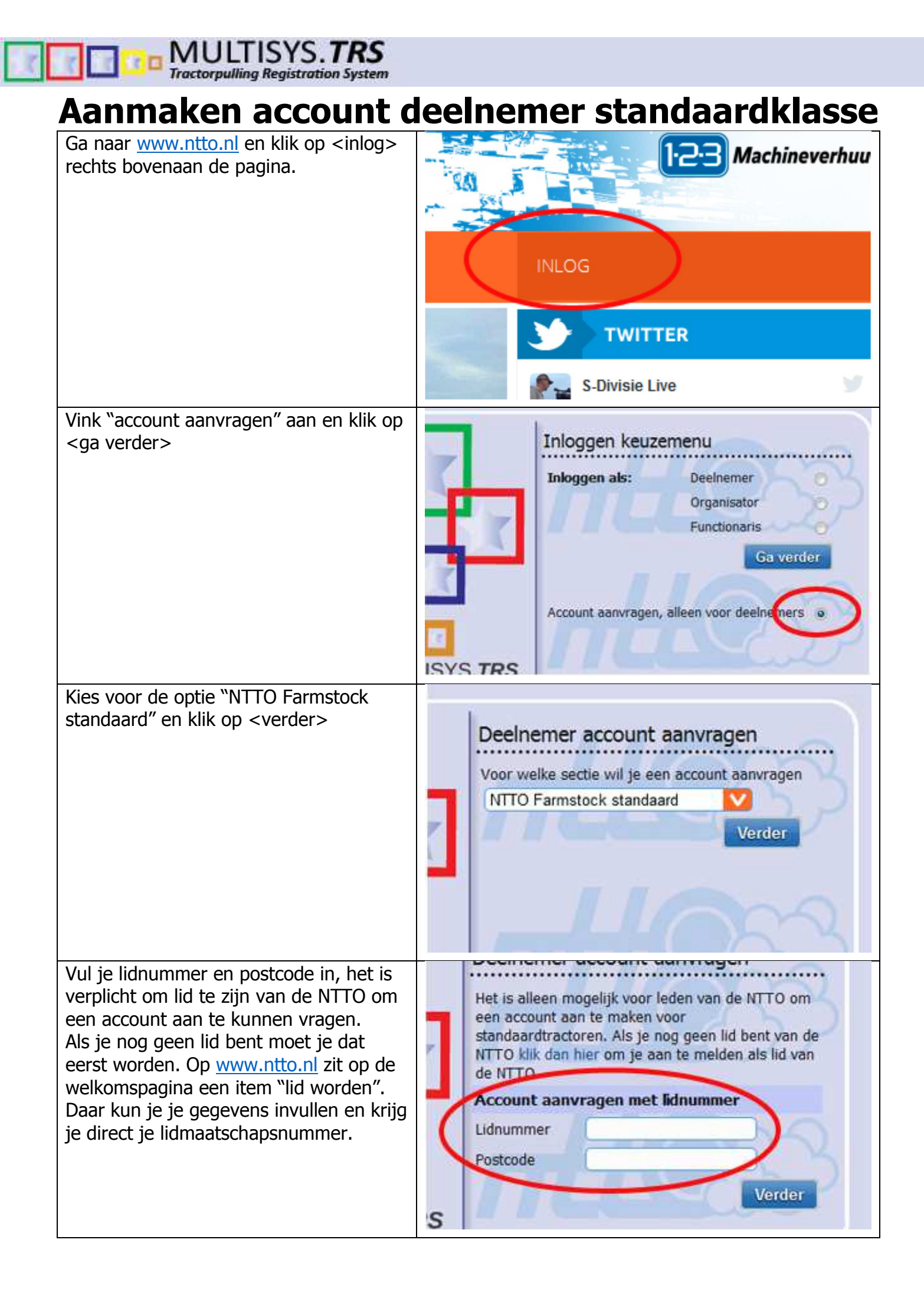

| Tractorpulling Registration System                                                                                                    |                                                                                                    |
|----------------------------------------------------------------------------------------------------|----------------------------------------------------------------------------------------------------|
| Geef aan of je al eerder bij de NTTO<br>hebt gereden sinds 2005. Als dat zo is<br>worden uitslagen uit het verleden gelijk<br>aan je account gekoppeld.                                                                                                    | Deelnemer account aanvragen<br>Je kan een tractor die minimaal 1 keer bij de NTTO<br>heeft gereden sinds 2005 koppelen aan je oocount<br>Heb je ooit gereden bij de NTTO                    |
| Alleen voor bestaande tractoren<br>- Kies een jaar waarin je eerder mee<br>hebt gedaan op een NTTO wedstrijd.<br>- Vervolgens kies je de/een wedstrijd<br>waar je hebt meegedaan.<br>- Daarna de klasse<br>- en tenslotte kies je de<br>deelnemer/uitslag waarvoor je de<br>account aanmaakt.<br>Klik daarna op <verder></verder> | Deelnemer account aanvragen   Selecteer uitslag bestaande deelnemer   Kies een jaar   2014   Kies een wedstrijd   Wekerom   Kies een klasse   Standaard 4,5 ton   Kies deelnemer     Verder |
| Vul hier gewenste gebruikersnaam en<br>wachtwoord in.<br>Ook moet je hier je e-mailadres en<br>telefoon nummer invullen.                                                                                                    | Deeinemer account aanvragen         Gewenste<br>gebruikersnaam:         E-mailadres:         Telefoon nr.:         Wachtwoord:         Bevestig<br>wachtwoord:         Aanvragen            |
| Alleen voor nieuwe tractoren<br>Vul hier het merk en type in, let op dit<br>kun je later niet zelf wijzigen.                                                                                                    | Deelnemer account aanvragen<br>Merk tractor Farmall<br>Type tractor 806<br>Verder                                                                                                    |

| Als alles goed is ingevuld en het                                                                                                    |                                                                                                    |
|----------------------------------------------------------------------------------------------------|----------------------------------------------------------------------------------------------------|
| aanmaken is gelukt dan krijg je het<br>volgende scherm te zien.<br>Om in te loggen kies je de optie<br>deelnemer en klik dan op <verder></verder>                                                                                                    | Inloggen keuzemenu                                                                                                    |
|                                                                                                    | Je kan nu inloggen met je account                                                                                                    |
|                                                                                                    | Inloggen als: Deelnemer Organisator Organisator Organi |
| Vul na inloggen alle gegevens in op de<br>pagina "Adres gegevens eigenaar en<br>rijder(s).<br>Op deze pagina bevinden zich 3<br>knoppen <opslaan> die moet je<br/>minimaal allemaal 1x gebruiken.<br/>Vul daarna het technische paspoort in.</opslaan>                                                                                                    | Adres gegevens eigenaar en rijder(s)   Adresgegevens eigenaar   Naam eigenaar   Adres   Postcode   Woonplaats   E-mailadres   Tractor is verzekerd bij   Andere   verzekeringsmaatschappij     Technisch tractorpaspoort   Technisch tractorpaspoort   Origineel motorvermogen   Origineel motorvermogen   Natal cilinders   2 of 4 wielaangedreven   Turbo aanwezig?                                                                                                    |
| Als alles is ingevuld, kun je in het menu<br>"aanmelden wedstrijden" kiezen.<br>Je kan dan de wedstrijd kiezen,<br>vervolgens de klasse en dan de<br>chauffeur die zal rijden.<br>Klik dan op <inschrijfformulier<br>aanmaken&gt; Er opent dan een nieuw<br/>scherm met een volledig ingevuld<br/>formulier. Dit kun je uitprinten en<br/>ondertekenen en vervolgens naar de<br/>organisatie sturen zoals die dat wenst.</inschrijfformulier<br> | Annualitien voor veeletrijden         Inschrijfformulier aannaken         Her kun je een inschrijfformulier maken voor een veelstrijd waar je mee wilt rijden met deze tractor. Let op: het bestand wat je hier aanmaakt moet je wei zelf nog uitprinten en er den een datum en handtekening op zetten. Dat formulier moet je vervolgens wel zelf nog inleveren bij de organisator van de wedstrijd. Hieronder kun je eerst de wedstrijd kiezen waarvoor je het formulier wilt maken en daarna de kasse selecteren en tot slot de naam van de rijder selecteren. Je krijgt dan het formulier in PDF vorw.         Kies wedstrijd       Meerkerk (v)       ♥         Kies klasse       Standaard 3.5 ton ♥       ●         Kies chauffeur       G.J. Spelt ♥       ●         Inschrijfformulier aanmaken       ●       ●                                                                                                    |